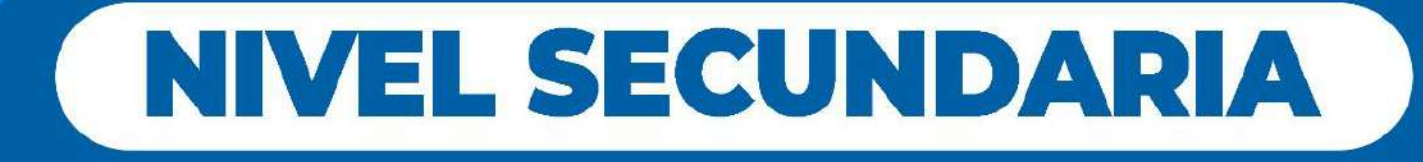

## MANUAL DEL ESTUDIANTE

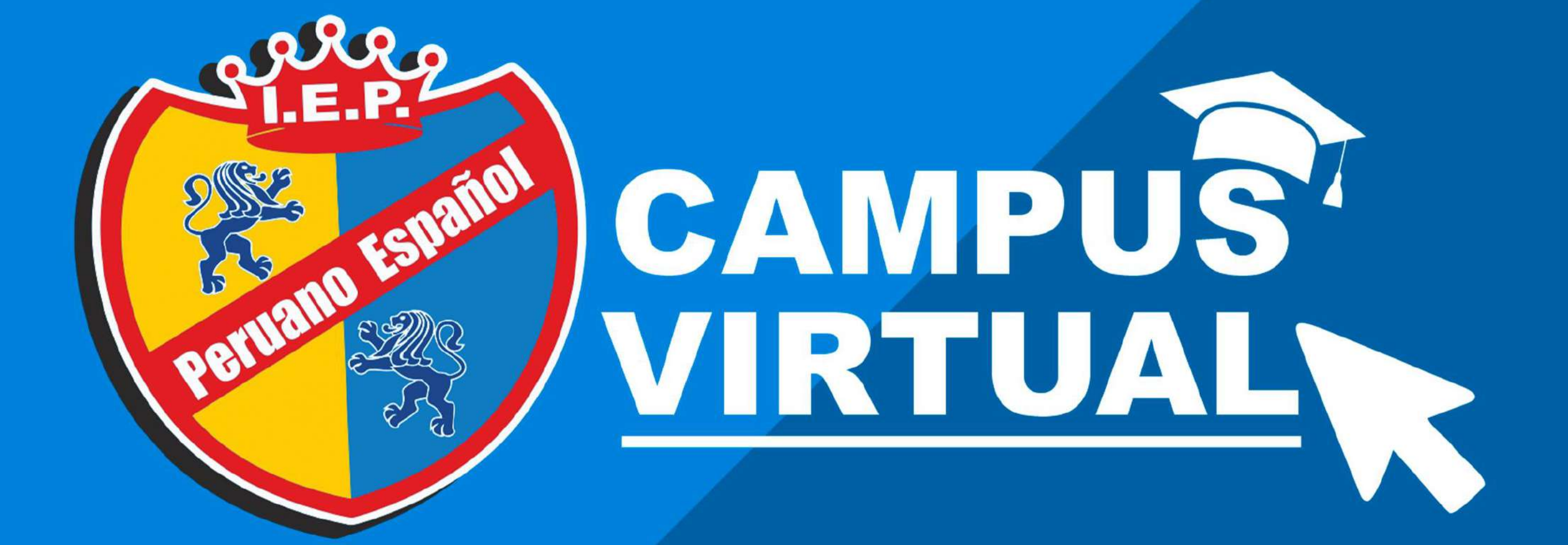

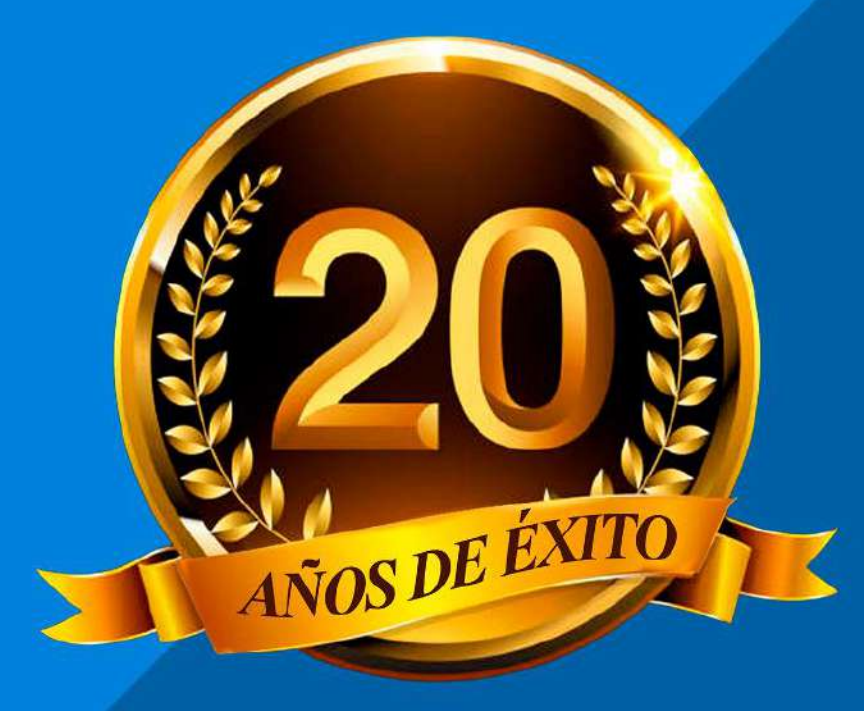

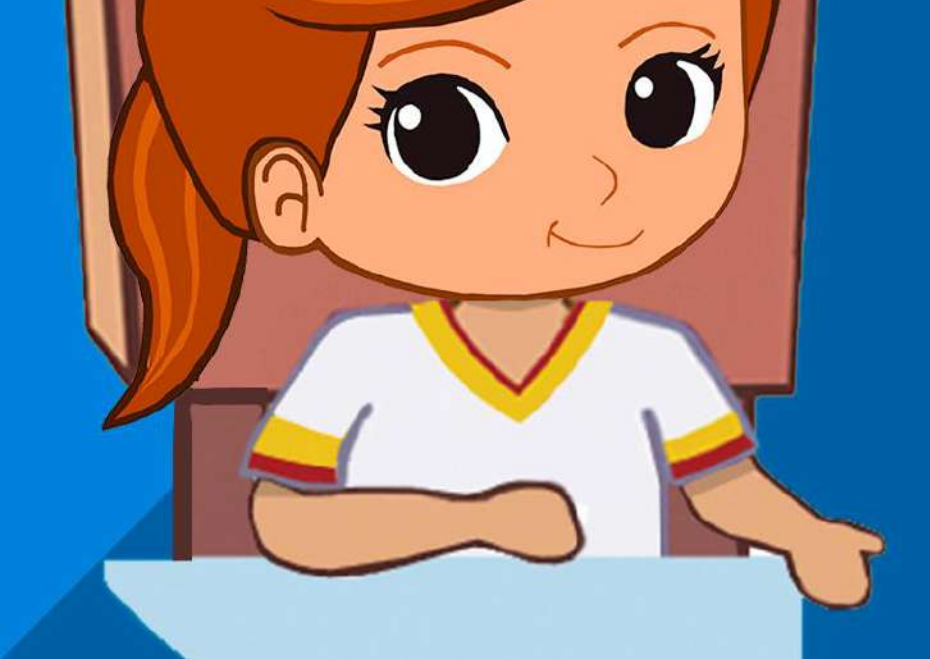

Ø

U

0

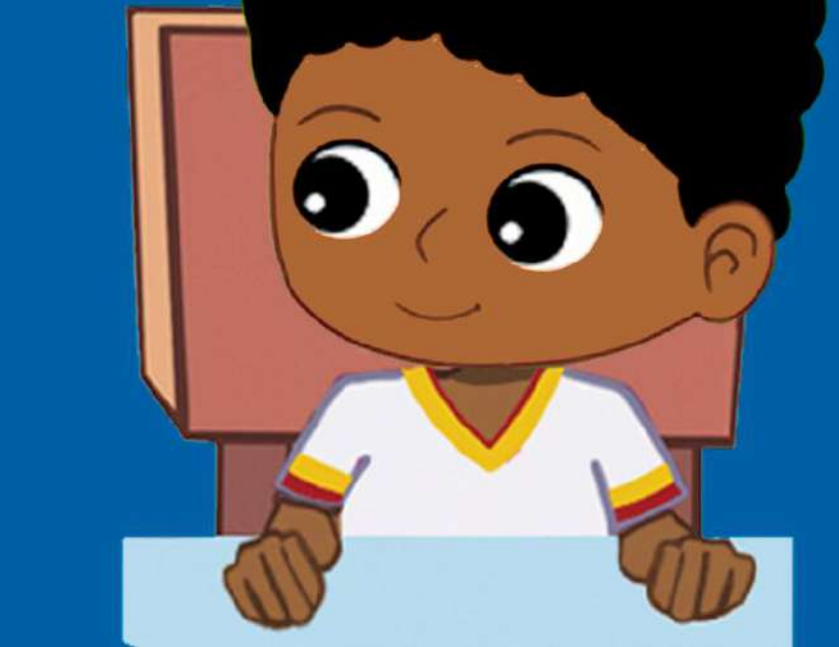

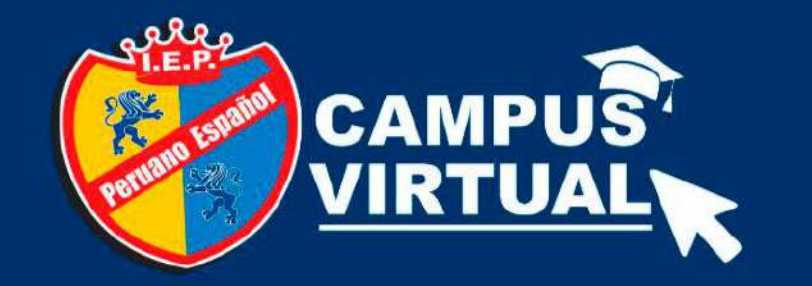

# ¿Cómo ingresar a mi CORREO INSTITUCIONAL?

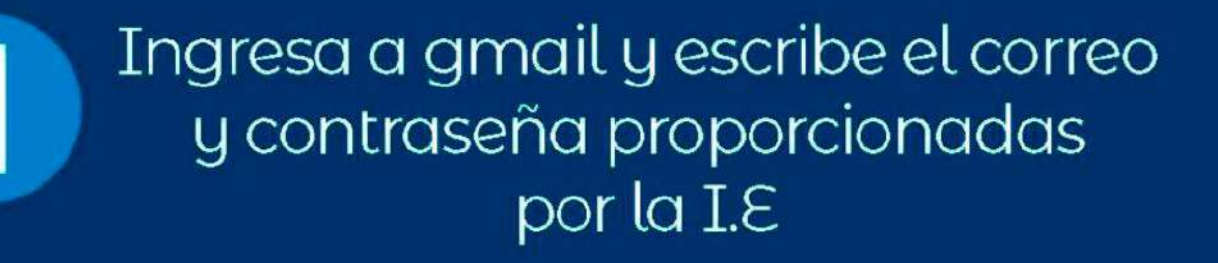

1ernombre.apellidopaterno@peruanoespanol.edu.pe

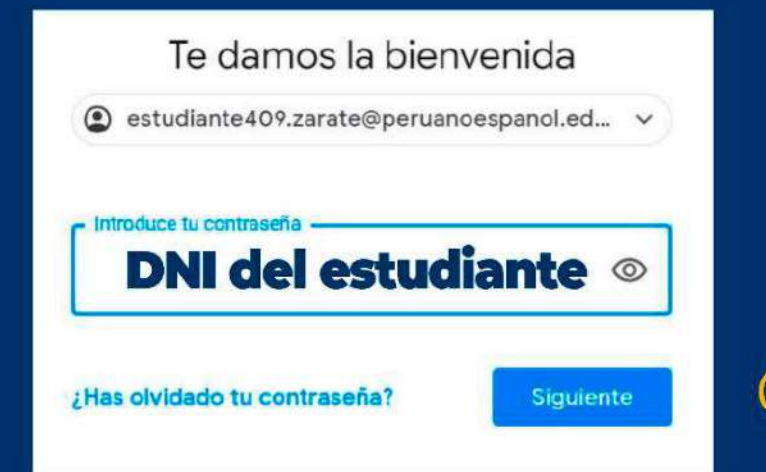

Tu correo esta formado por: Tu primer nombre + . (punto) + Tu apellido paterno + @peruanoespanol.edu.pe

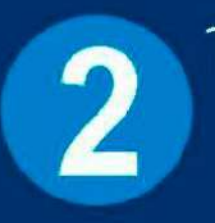

Tu correo cuenta con almacenamiento ilimitado y acceso a todas las aplicaciones de GOOGLE

Google Workspace

# RECUERDA

Activar tu correo institucional como si fuera una cuenta GMAIL de GOOGLE

## **NIVEL SECUNDARIA**

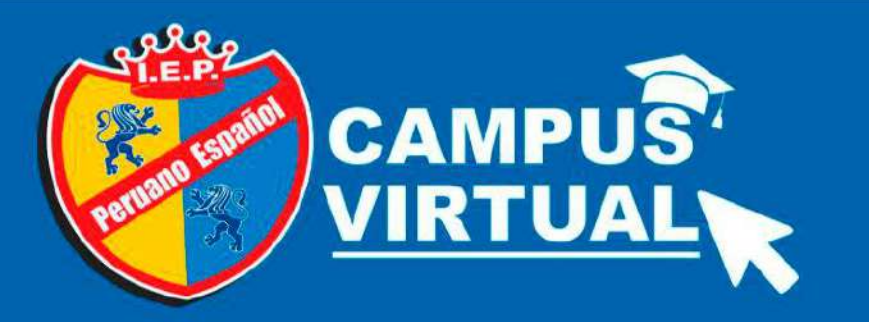

1

# ¿Cómo ingresar a mi CAMPUS VIRTUAL?

Escribe en el buscador la dirección de nuestro campus virtual

https://campusproyectos.peruanoespanol.edu.pe/

Tu usuario es tu cuenta institucional Iernombre.apellidopaterno@peruanoespanol.edu.pe Tu contraseña es:

-

**RECUERDA** 

El número de DNI del estudiante

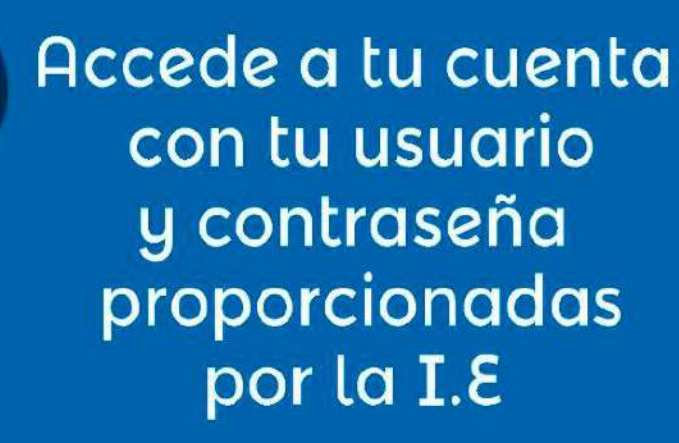

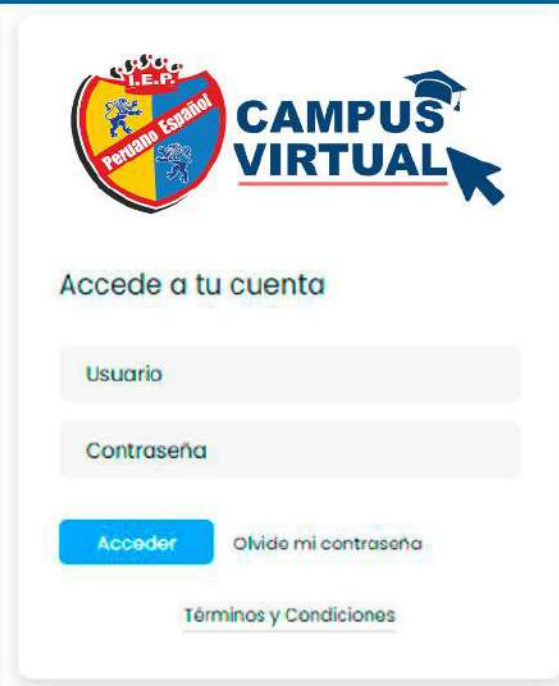

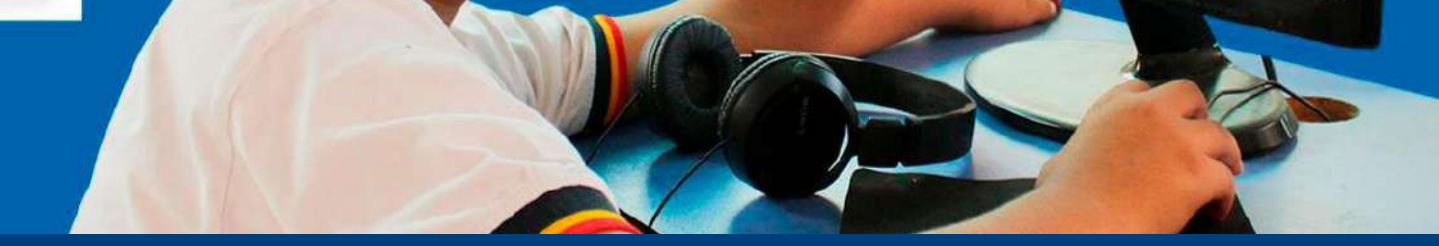

# NIVEL SECUNDARIA

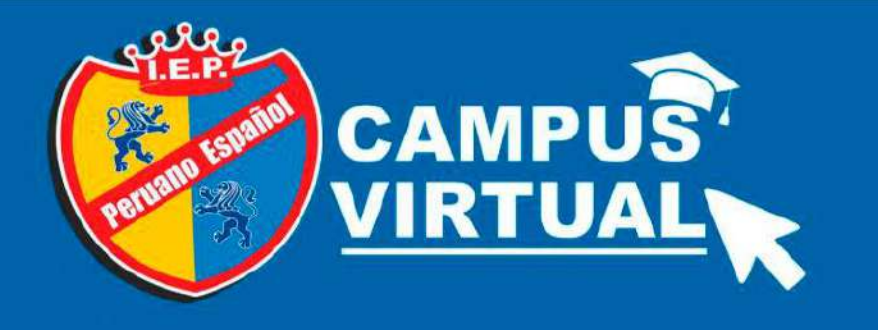

# **NIVEL SECUNDARIA**

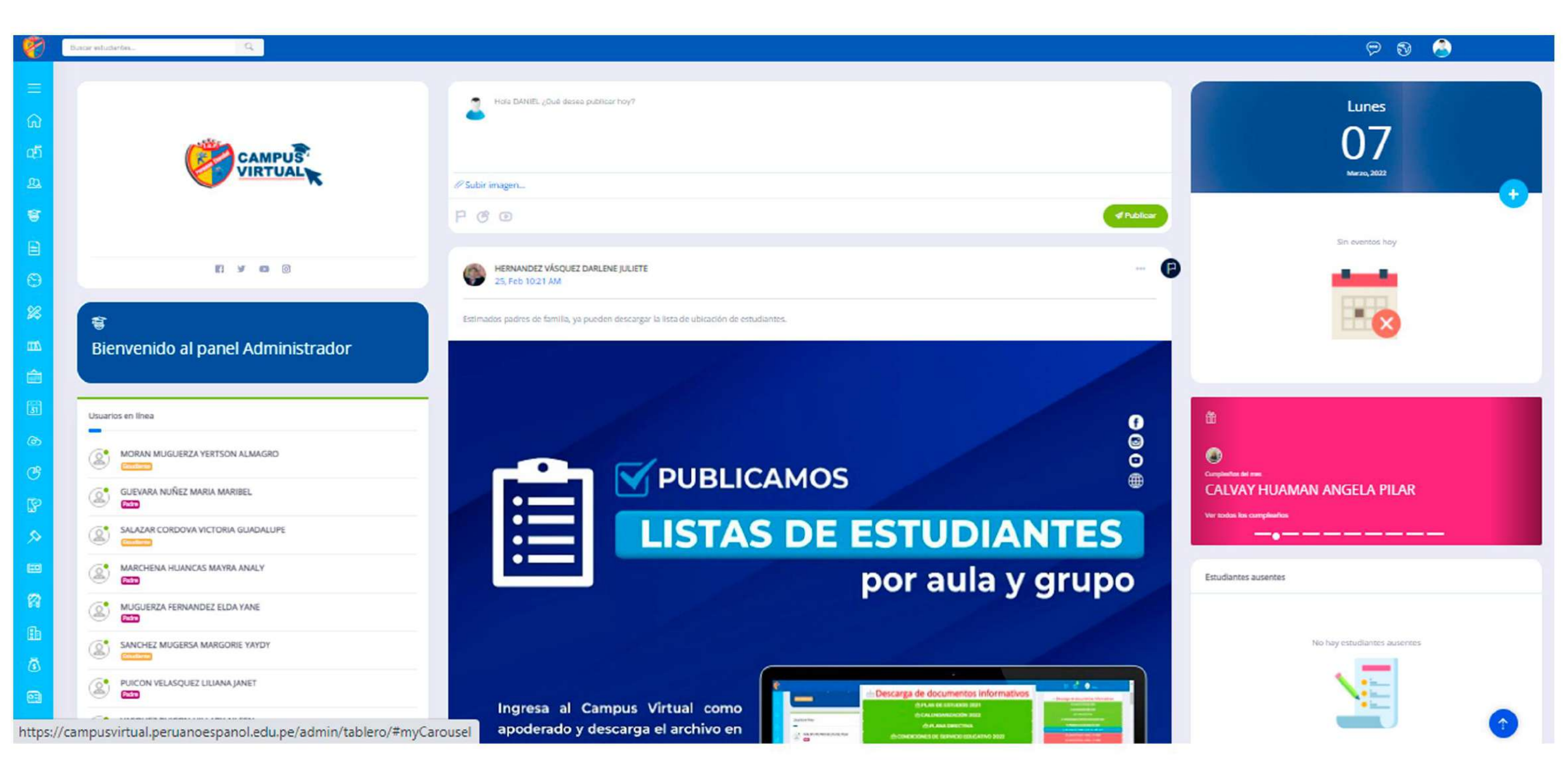

### Al ingresar a tu **CAMPUS VIRTUAL**, encontrarás tu tablero de *Bienvenida*. Para poder acceder a tus cursos dirígete al módulo **ACADÉMICO**

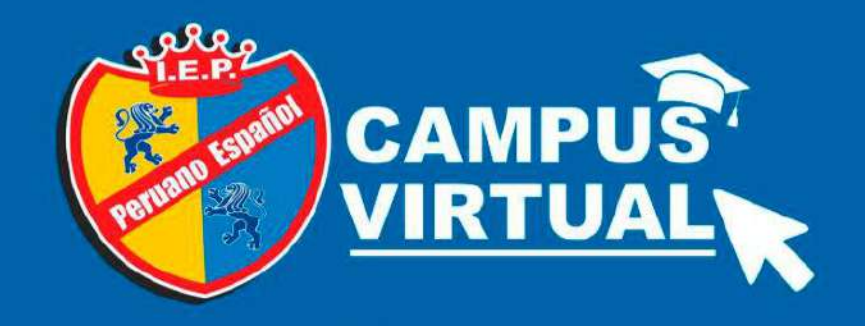

# **NIVEL SECUNDARIA**

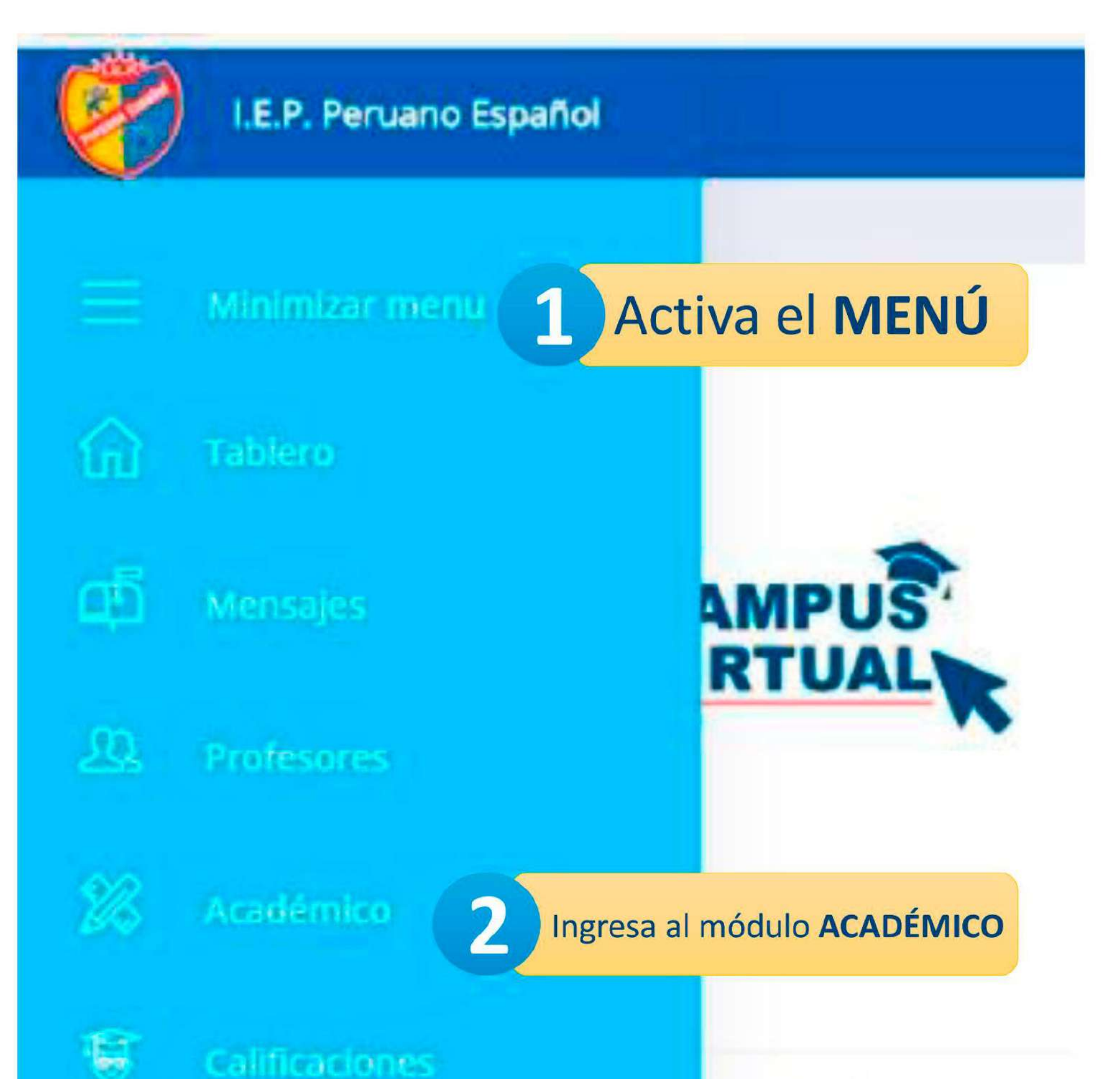

Activa el MENÚ en la parte lateral izquierda y luego ingresa al módulo ACADÉMICO

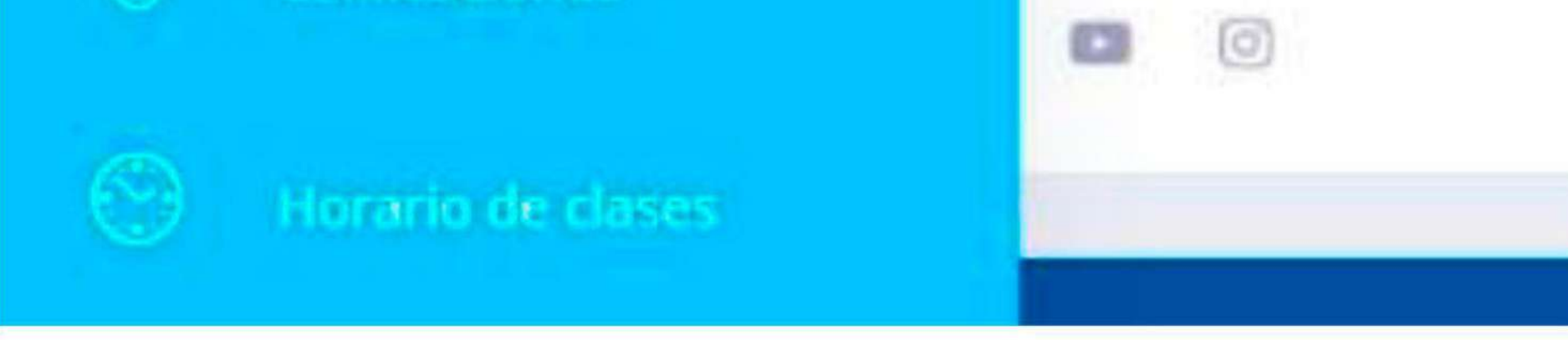

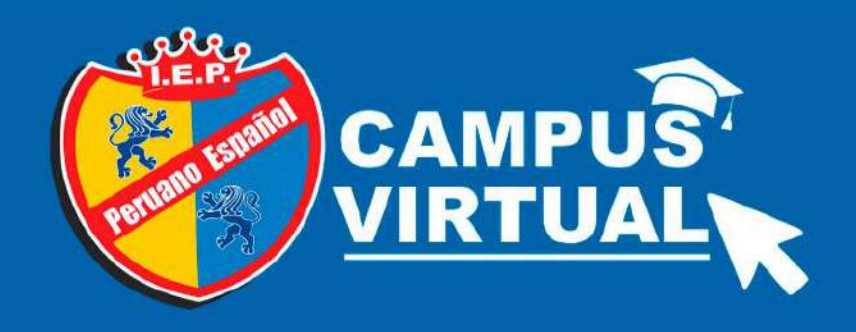

#### Selecciona tu curso Según tu horario

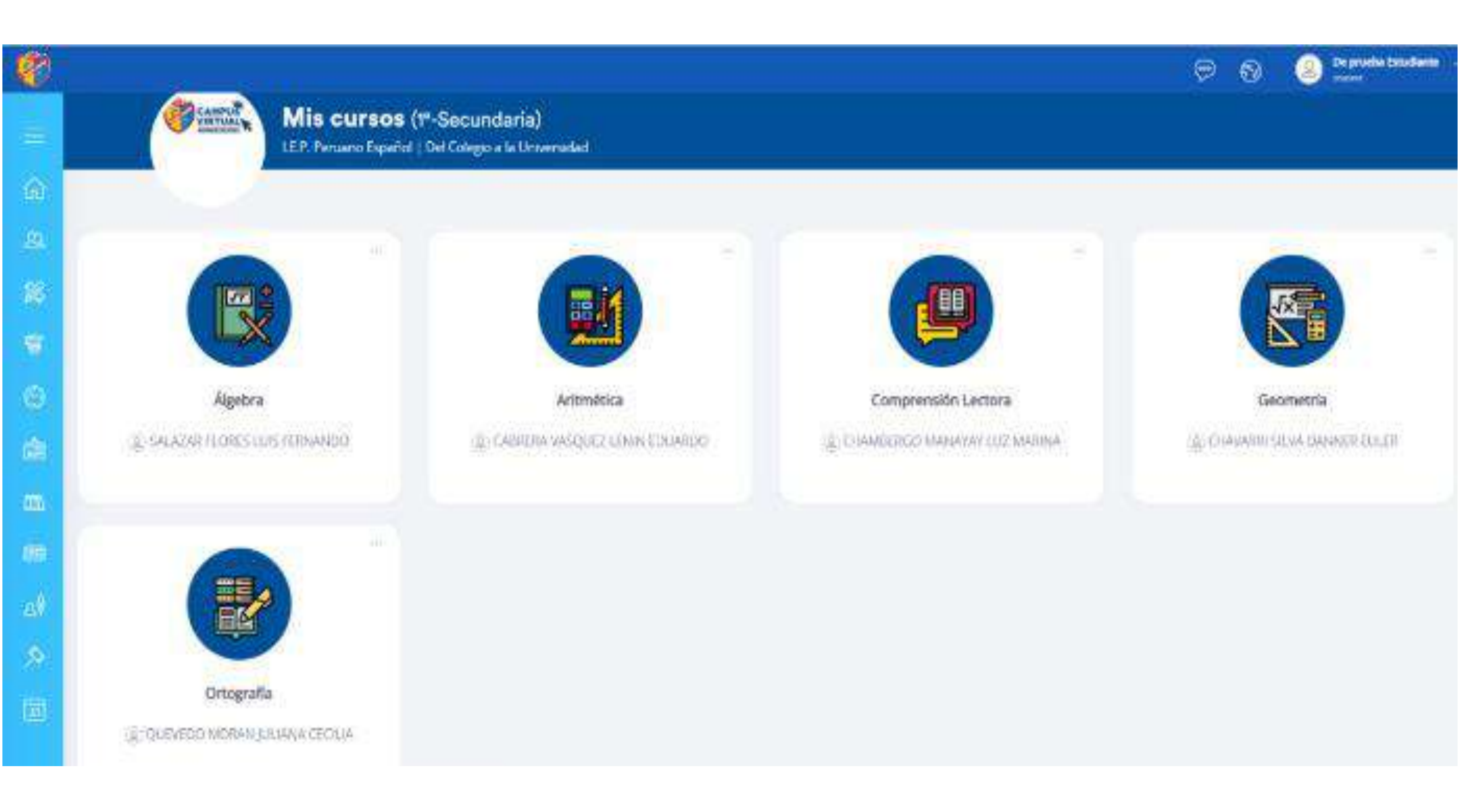

#### En el módulo ACADÉMICO podrás visualizar tus

# cursos. Ingresa a cada uno de ellos según tu horario de clases

### VISUALIZA Y DESCARGA TU MATERIAL ACADÉMICO

![](_page_6_Picture_1.jpeg)

![](_page_6_Picture_2.jpeg)

#### También encontrarás tu material de estudio correspondiente a cada asignatura el cuál podrás visualizar y descargar

### **INGRESA A TUS CLASES EN VIVO**

![](_page_7_Picture_1.jpeg)

![](_page_7_Figure_2.jpeg)

![](_page_7_Figure_3.jpeg)

Cuando se programe clases virtuales, comunicaremos de manera oportuna, y podrás acceder al link desde este módulo

Al ingresar a tu curso, ubica en la barra superior la opción EN **VIVO** para poder ingresar a tu clase virtual según tu horario.

![](_page_8_Picture_0.jpeg)

## MANUAL DEL ESTUDIANTE

![](_page_8_Picture_2.jpeg)

![](_page_8_Picture_3.jpeg)

![](_page_8_Picture_4.jpeg)

Ø

U

0

![](_page_8_Picture_5.jpeg)